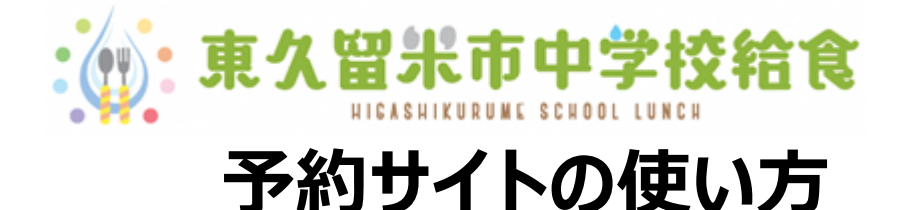

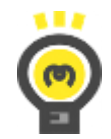

中学校給食を利用するには・・・

中学校給食を利用するためには、予約サイトへの利用者登録が必要です。

利用者登録は予約サイトから申請ください(詳しくは「利用者登録・その他設定方法」をご覧ください)。 インターネット環境が使用できない場合は、中学校の給食事務(給食担当の事務員)にお問い合わせ ください。

給食費の支払いは基本的にはゆうちょ銀行の口座引き落としです。引き落としの申請については中学校 の給食事務(給食担当の事務員)にお問い合わせください。

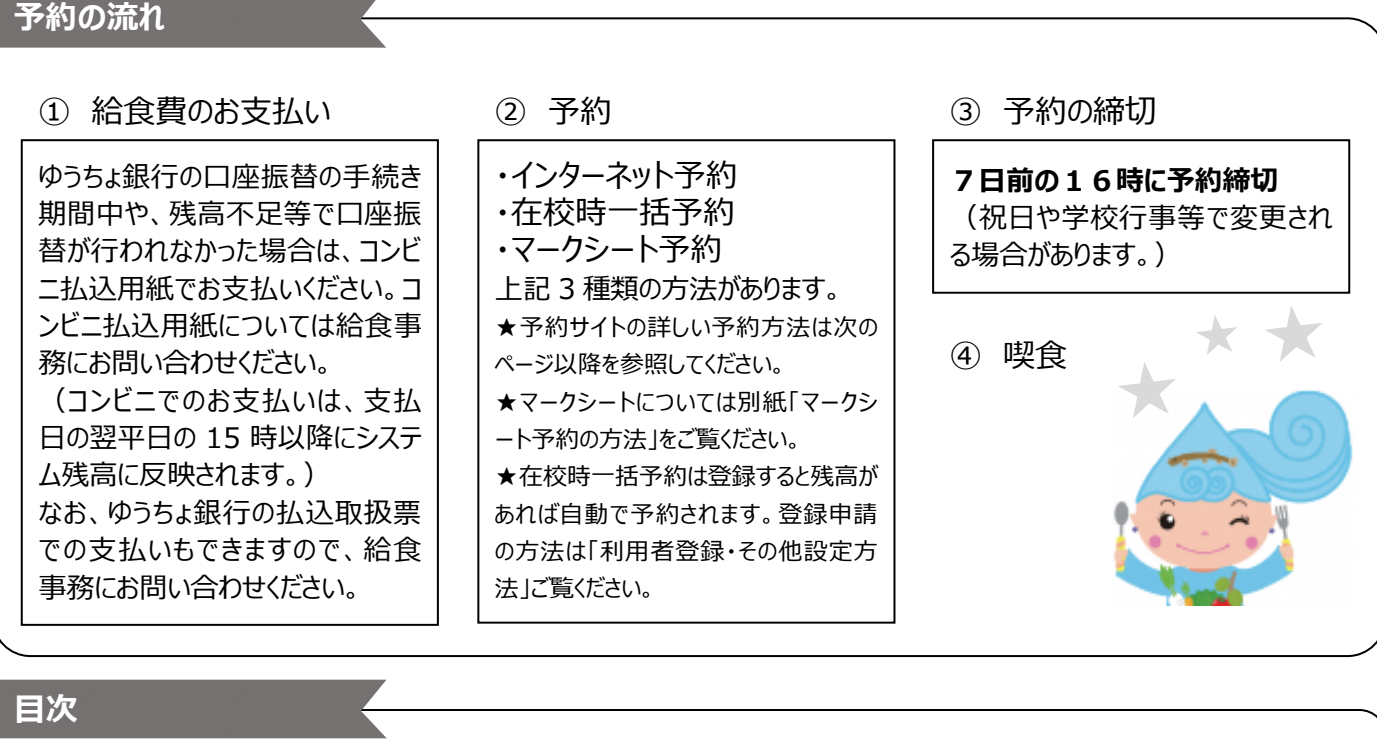

| 1.予約方法            | p.2   |
|-------------------|-------|
| 2. 予約の変更・取消       | p.7   |
| 3. システム残高と注文履歴の確認 | p.11  |
| 4.予約内容を印刷する       | p.13  |
| 5. コールセンターについて    | _p.14 |
|                   |       |

1.予約方法

① ログインをします

ウェブブラウザから、東久留米市中学校給食のホームページを表示します。

https://www.school-lunch.net/Higashikurume

「ログインする」を選択します。 メールアドレスまたはユーザ ID とパスワードを入力して「ログイン」を選択します。 ※メールアドレスは利用登録時に登録いただいたものです。 ※ユーザ ID とパスワードは利用登録時にメールで通知されたものをご確認ください。 ※書面で利用登録された方は認証情報通知書でユーザ ID とパスワードをご確認ください。

\*パソコンの場合

\İ.

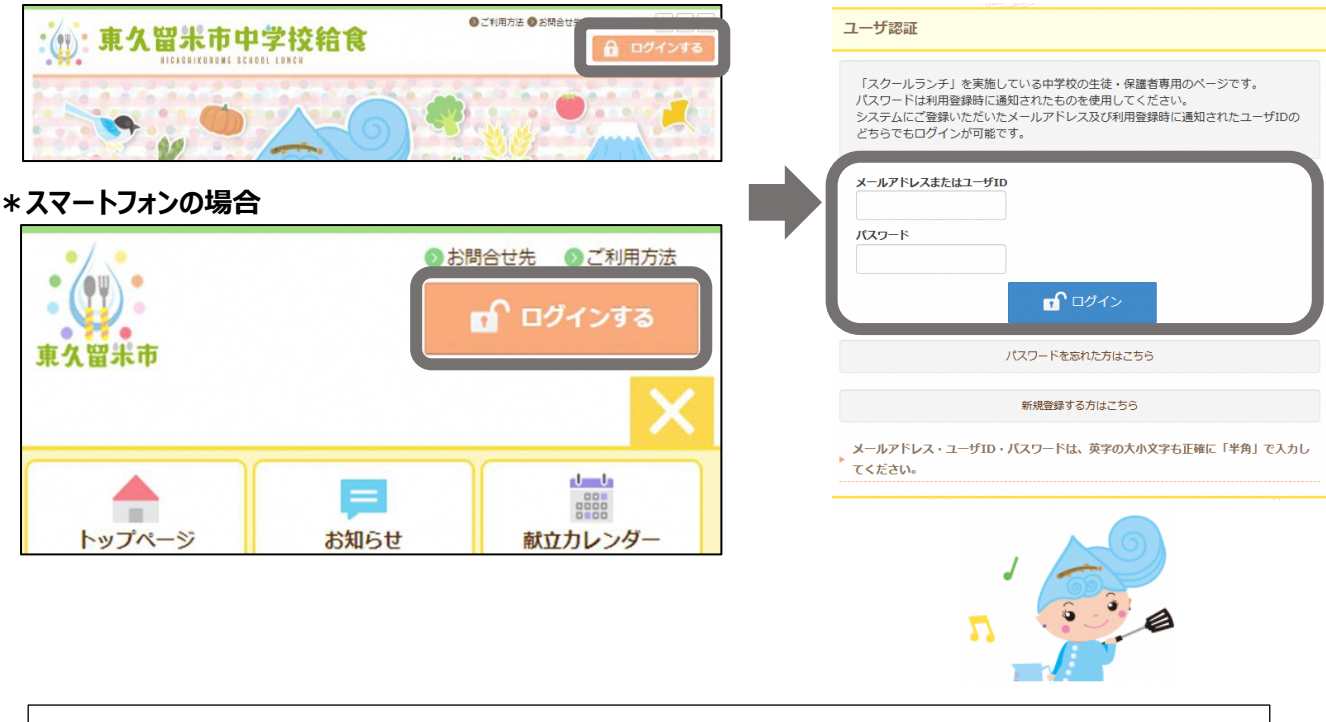

メールアドレスまたはユーザ I D・パスワードは大文字・小文字を区別して、<u>半角で</u>入力をしてください。 正しくログインができると、右上に「ようこそ〇〇さん」と表示されます。 ②「給食の予約」を選択します

## タイトルバーの「給食の予約」を選択します。

### \*パソコンの場合

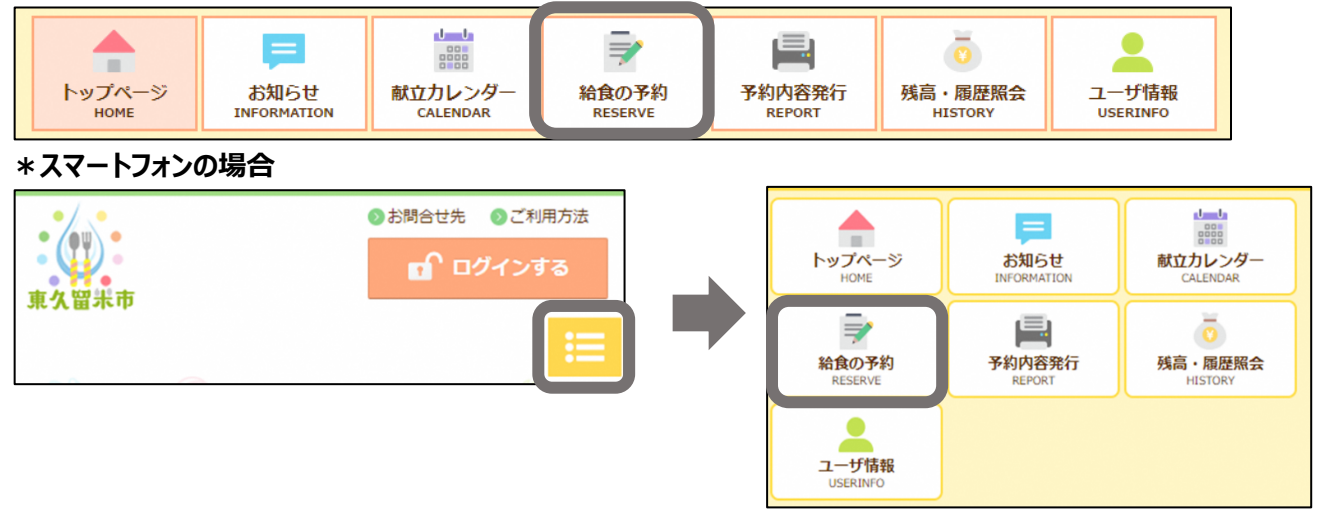

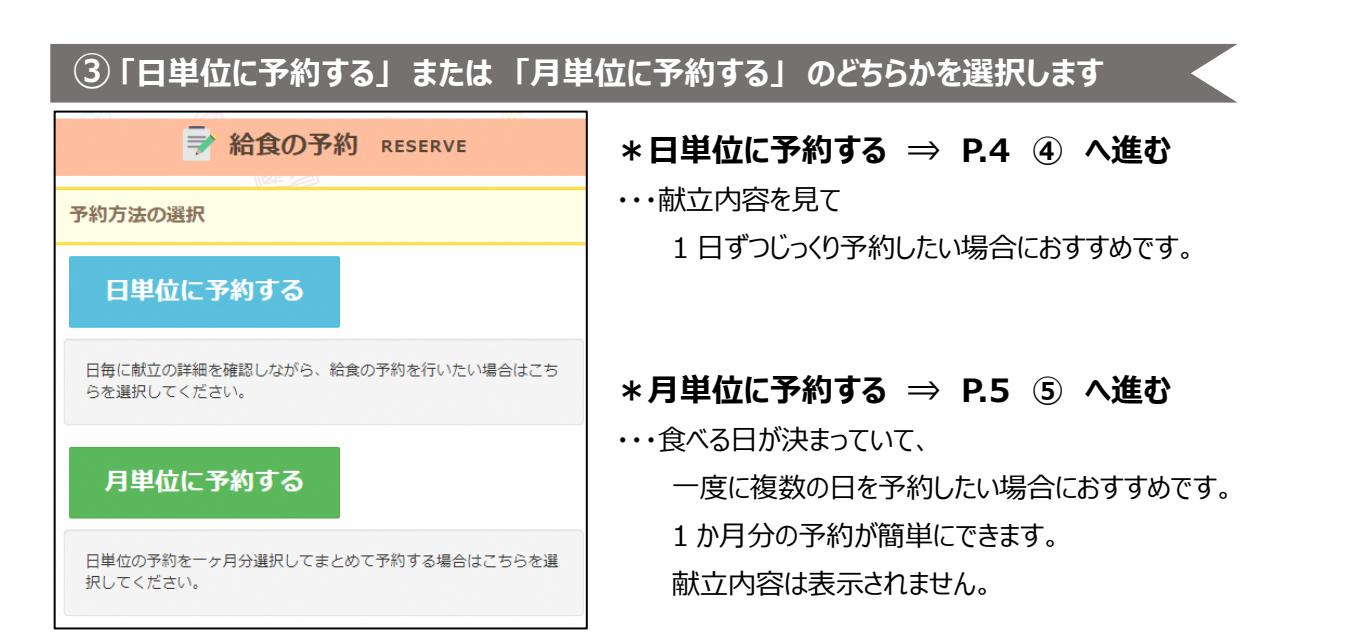

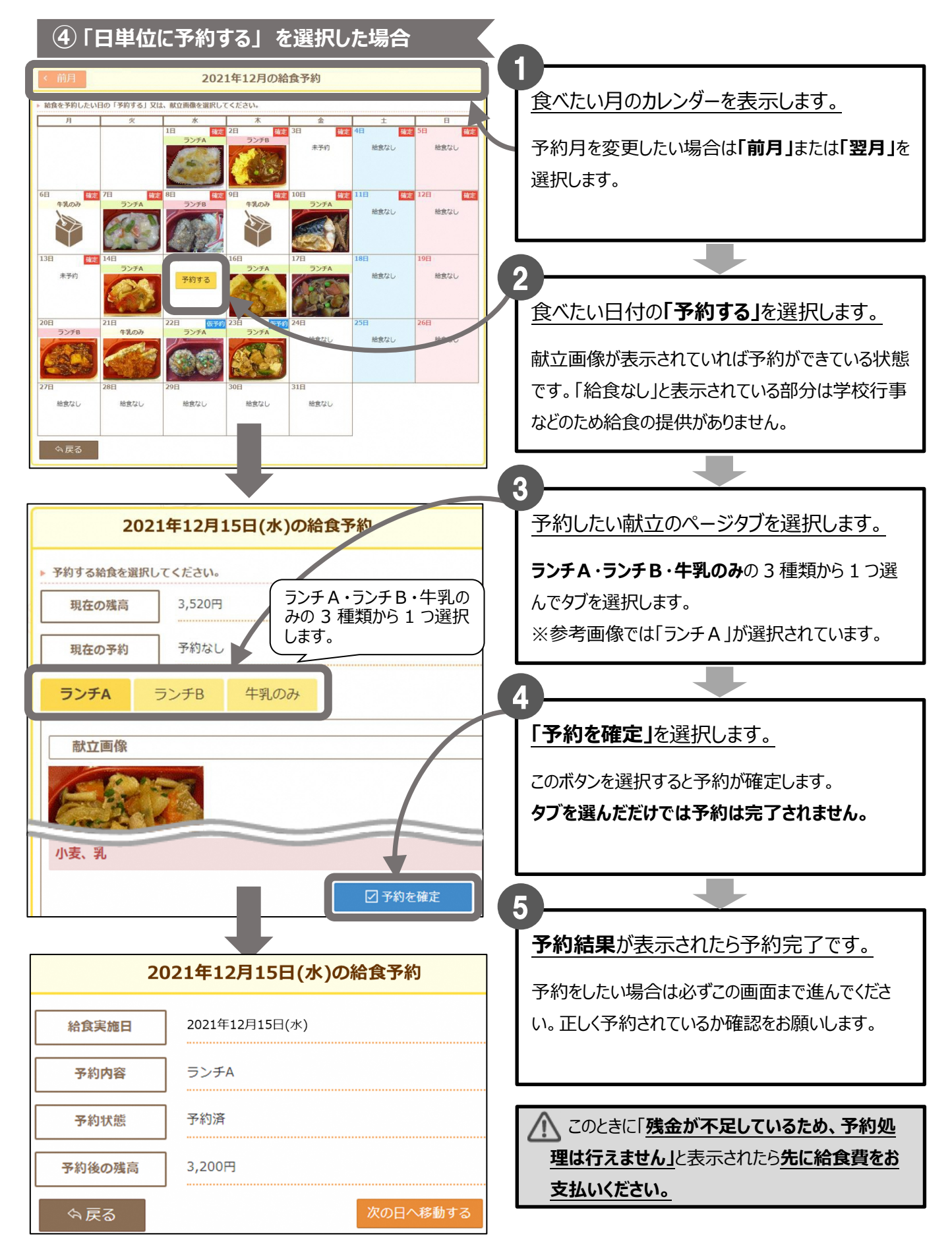

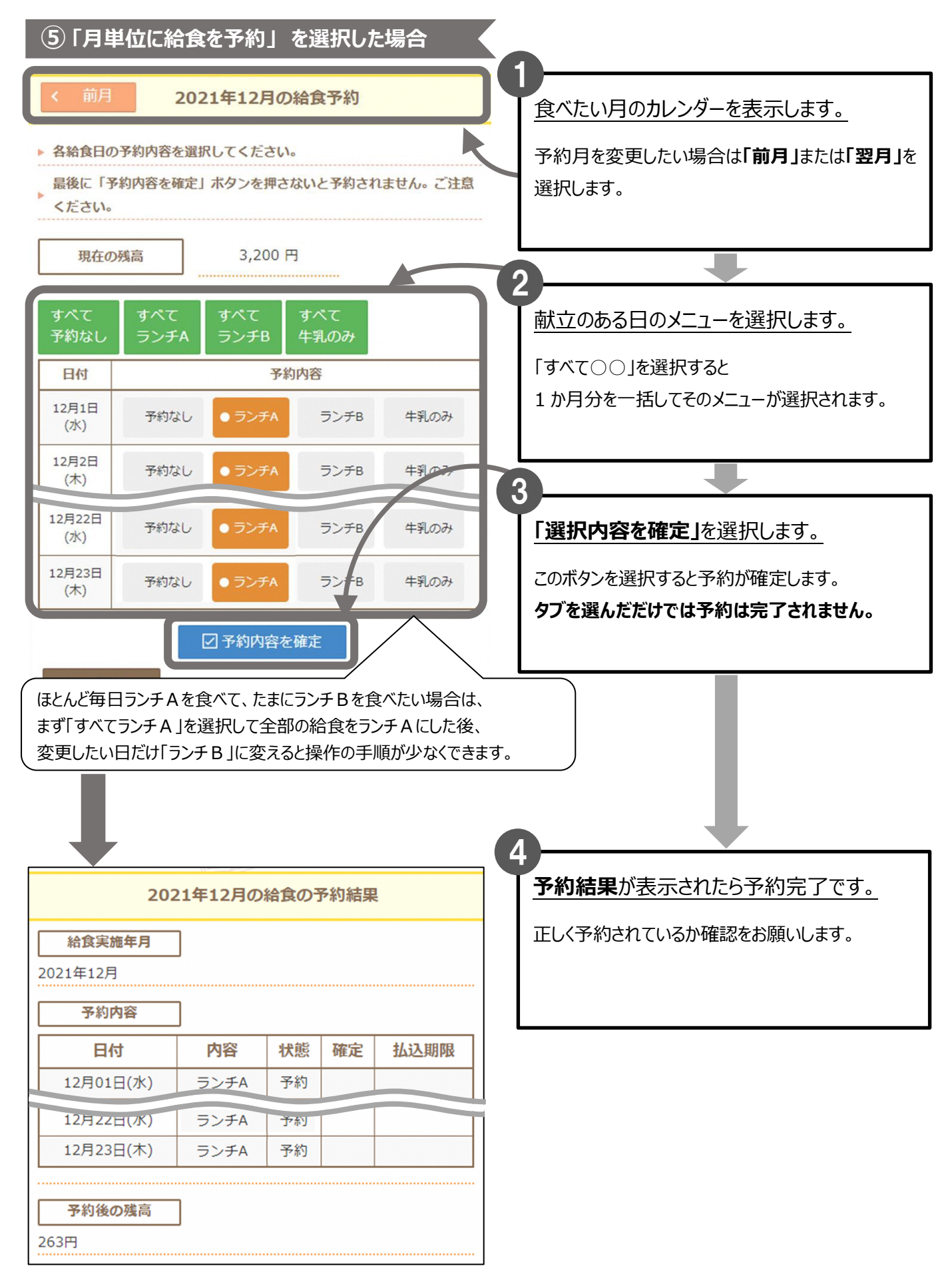

| 2                    | 021年12月 | の給食の  | の予約 | 結果        | 企のときに「残高不足のため、「仮予約」とな                                                             |
|----------------------|---------|-------|-----|-----------|-----------------------------------------------------------------------------------|
| 残高不足のため、<br>日が存在します。 | 12月17日  | (金)以降 | で仮予 | 約となっている   | <u>っている日が存在します。」</u> と表示されたら、給食費<br>の支払いが必要です。                                    |
| 給食実施年月<br>2021年12月   |         |       |     |           | 《仮予約》は、<br>・ 口座振替で引き落とされた給食費が、                                                    |
| 予約内容                 |         |       |     |           | 払込期限までにシステム残高に反映される                                                               |
| 日付                   | 内容      | 状態    | 確定  | 払込期限      | (引落日からシステム残高に反映されるまでに2営業日かかります。)                                                  |
| 12月01日(水)            | ランチA    | 予約    |     |           | <ul> <li>払込期限までにコンビー払込用紙で支払つ</li> <li>(支払いからシフラム建立に反映されるまでに1営業日かかります。)</li> </ul> |
| 12月22日(水)            | ランチA    | 仮予約   |     | 12月14日(火) | いずれかによって、自動で予約が完了します。                                                             |
| 12月23日(木)            | ランチA    | 仮予約   |     | 12月15日(水) | 予約締切までにシステム残高に反映されない場                                                             |
| 予約後の残高               |         |       |     |           | 合、残高不足のため予約は取消になります。                                                              |
| 206円                 |         |       |     |           | <ul> <li>予約結果に表示される【払込期限】は、</li> <li>コンビニ払込用紙で支払う場合の払込期限です。</li> </ul>            |
|                      |         |       |     |           | <u>ロ座振替での口座への入金期限ではありませんの</u><br><u>で、ご注意ください。</u>                                |

# 2.予約の変更・取消

食べたい日の**7日前の16時**(祝日や学校行事等で変更される場合があります。)に、予約の締切が されますが、それまでは予約・変更・取消ができます。

「日単位に予約する」・「月単位に予約する」のどちらからでも行えます。

1 ログインをします

給食予約(P.2)と同じようにログインをします。

②「給食の予約」を選択します

給食予約(P.3)と同じように「給食の予約」を選択します。

③「日単位に予約する」または「月単位に予約する」のどちらかを選択します

給食予約(P.3)と同じように「日単位に予約する」または「月単位に予約する」を選択します。

※どちらからでも行えますので、お好きな方をお選びください。

ただし、選ぶ方法によって予約の変更方法が異なります。

| ⇒ 給食の予約 RESERVE                                |
|------------------------------------------------|
| 予約方法の選択                                        |
| 日単位に予約する                                       |
| 日毎に献立の詳細を確認しながら、給食の予約を行いたい場合はこち<br>らを選択してください。 |
| 月単位に予約する                                       |
| 日単位の予約を一ヶ月分選択してまとめて予約する場合はこちらを選<br>択してください。    |

\*日単位に予約する ⇒ P.8 ④ へ進む …日ごとに給食の内容を変更・取消を行います。 変更・取消されるのは、選んだ日の給食のみです。 ある一日を取り消して、システム残高が増えても 仮予約に残高が充当されません。

\*月単位に予約する ⇒ P.9 ⑤ へ進む
…ひと月分の給食をもう一度やり直す形で、
変更・取消を行います。
変更したくない日については、前回と同じものを
選択したままにしてください。
ただし、システム残高の金額によっては、
予約状況が予約前と変更される場合があります。

### 2.予約の変更・取消

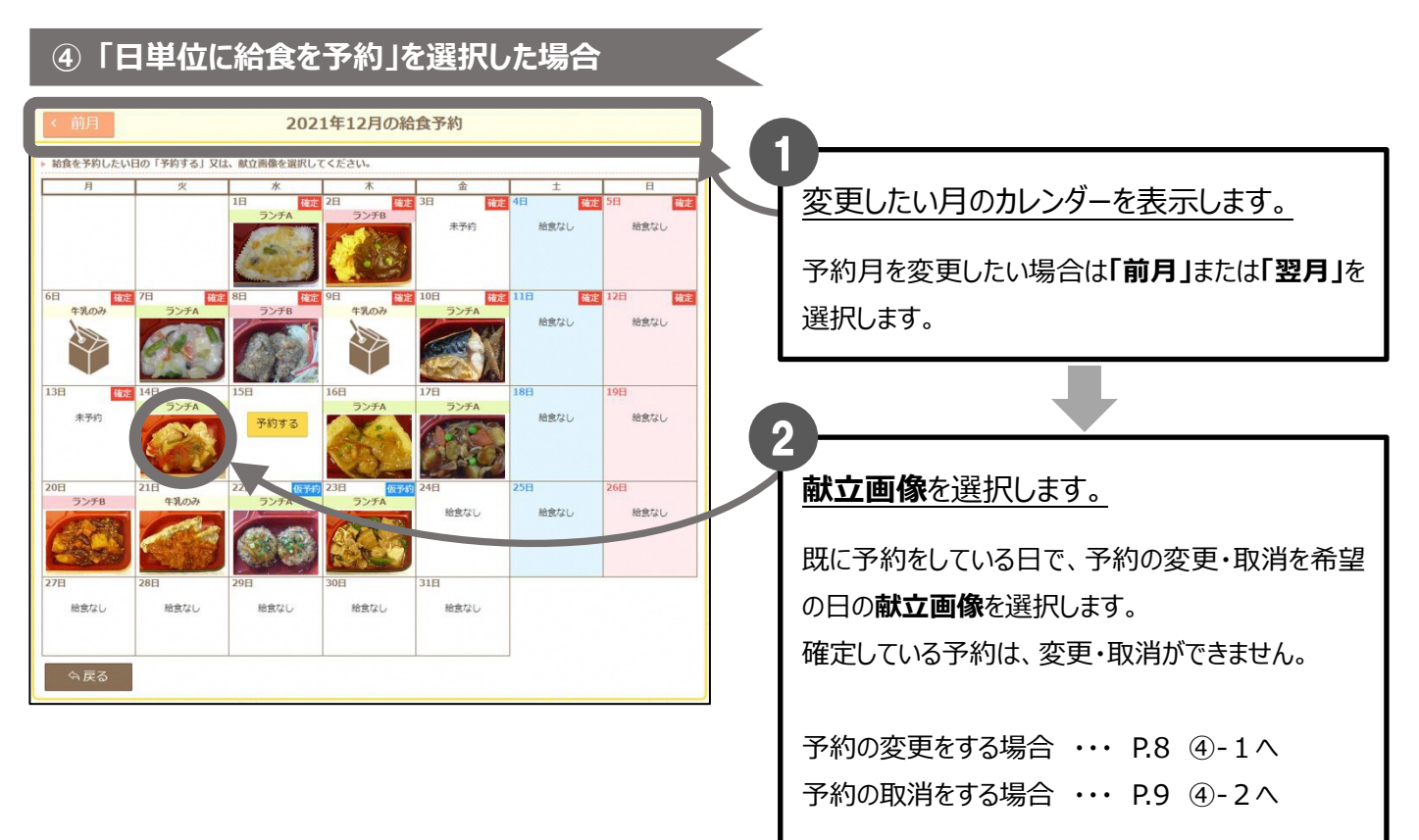

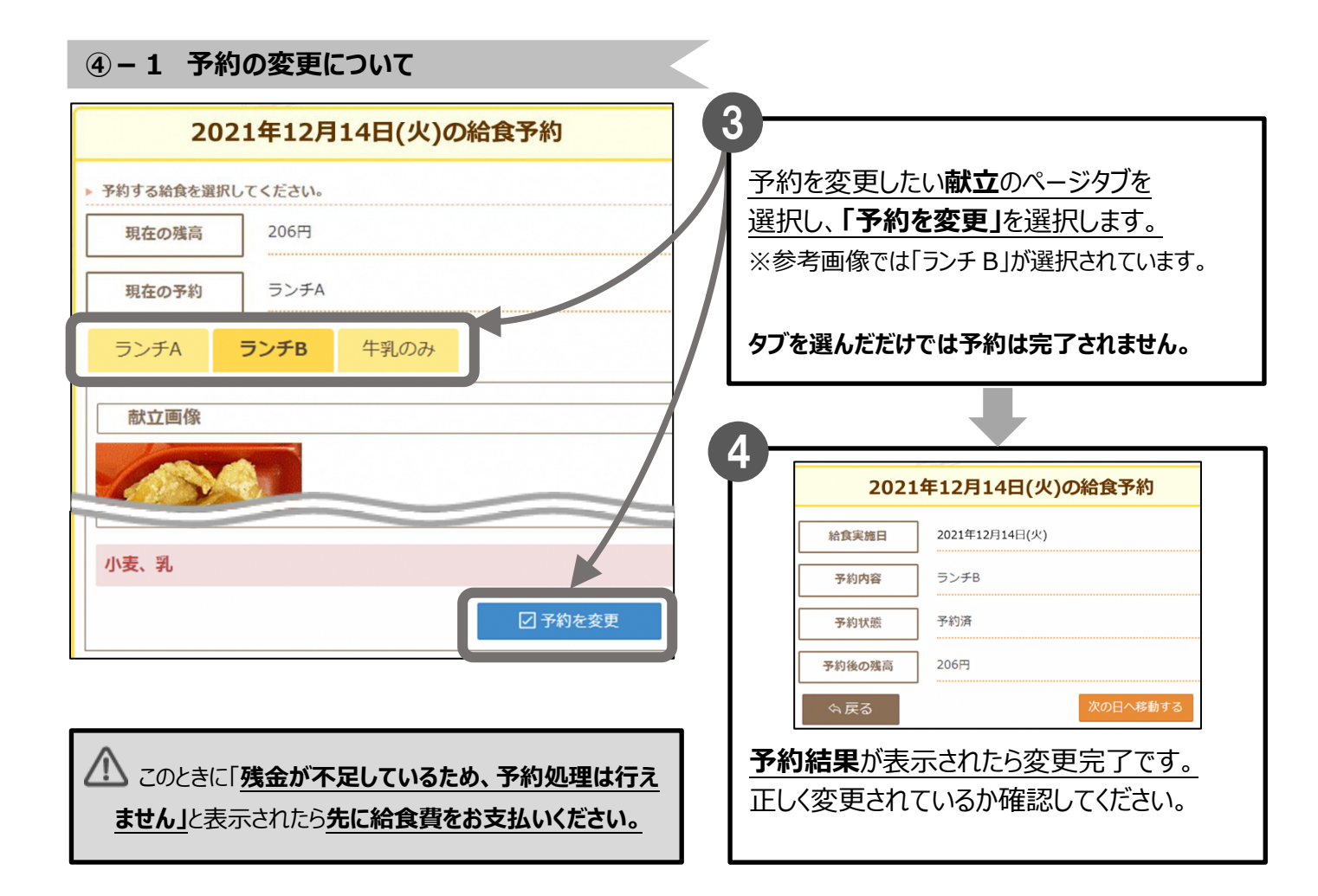

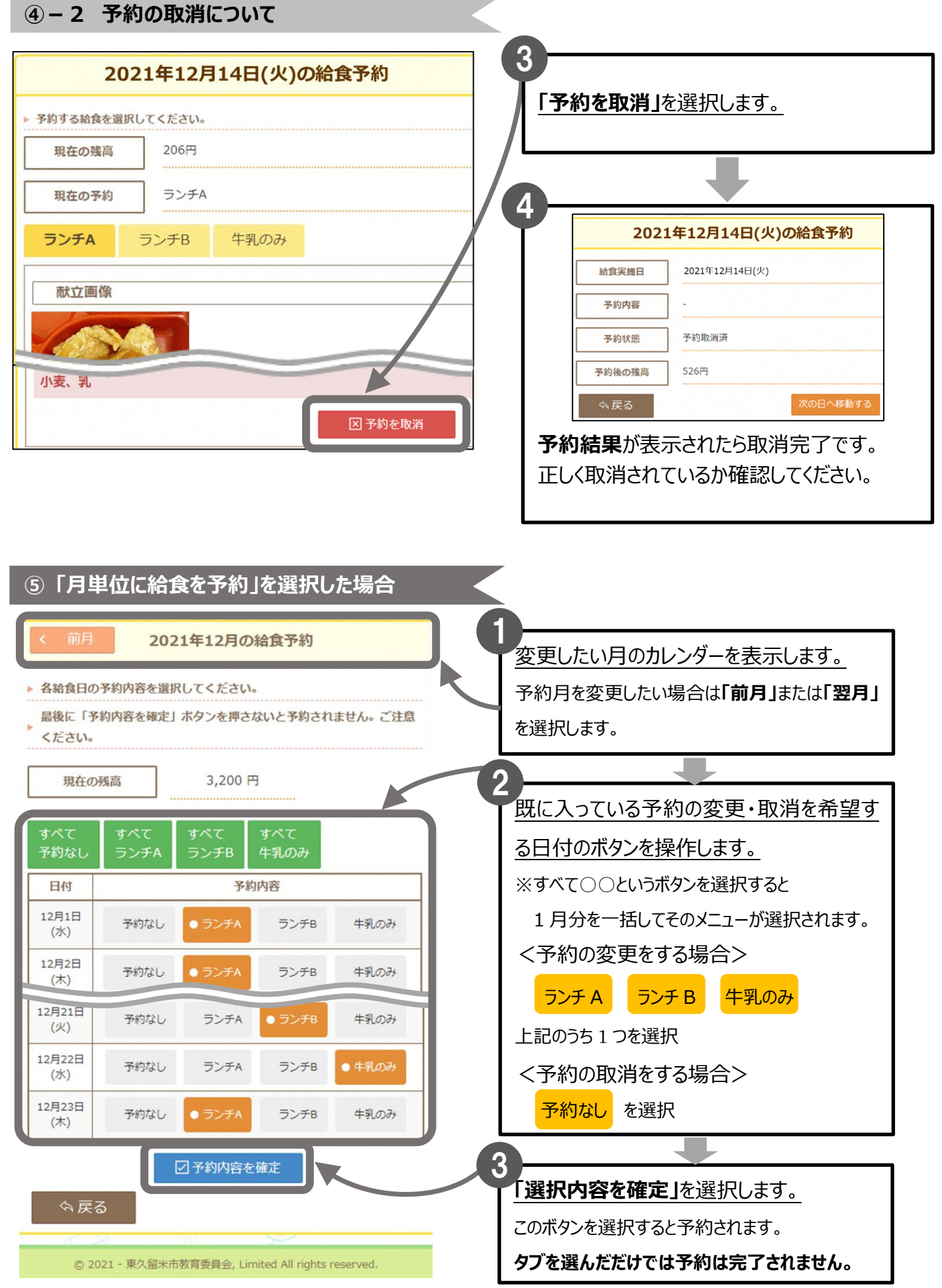

| 202       | 21年12月の | 給食の | 予約結果 | 1    |
|-----------|---------|-----|------|------|
| 給食実施年月    | 1       |     |      |      |
| 2021年12月  | -       |     |      |      |
| 予約内容      |         |     |      |      |
| 日付        | 内容      | 状態  | 確定   | 払込期限 |
| 12月01日(水) | ランチA    | 予約  |      |      |
|           |         |     |      |      |
| 12月23日(木) | ランチA    | 予約  |      |      |

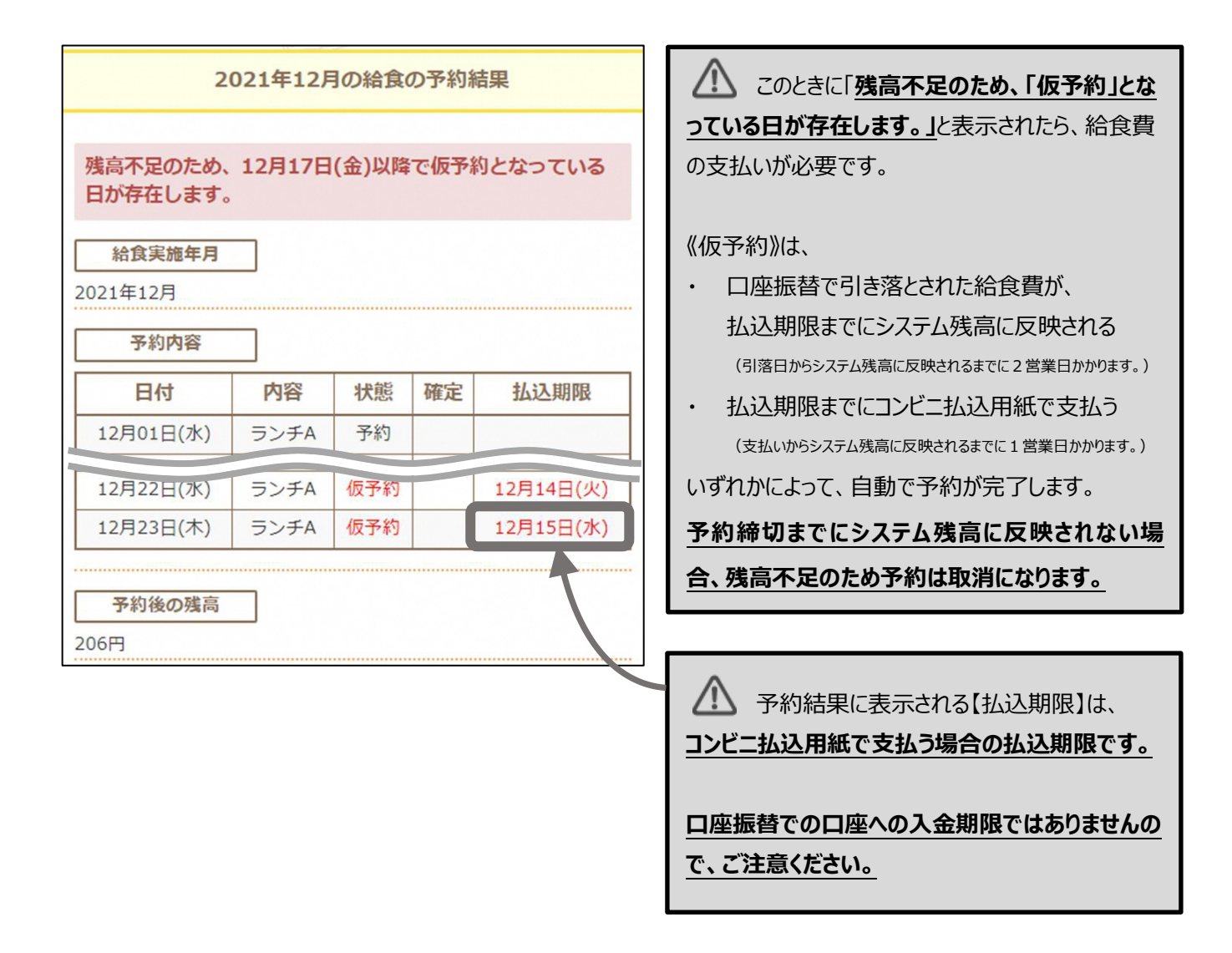

# 3. システム残高と注文履歴の確認

タイトルバーの「残高・履歴照会」を選択します。

#### \*パソコンの場合

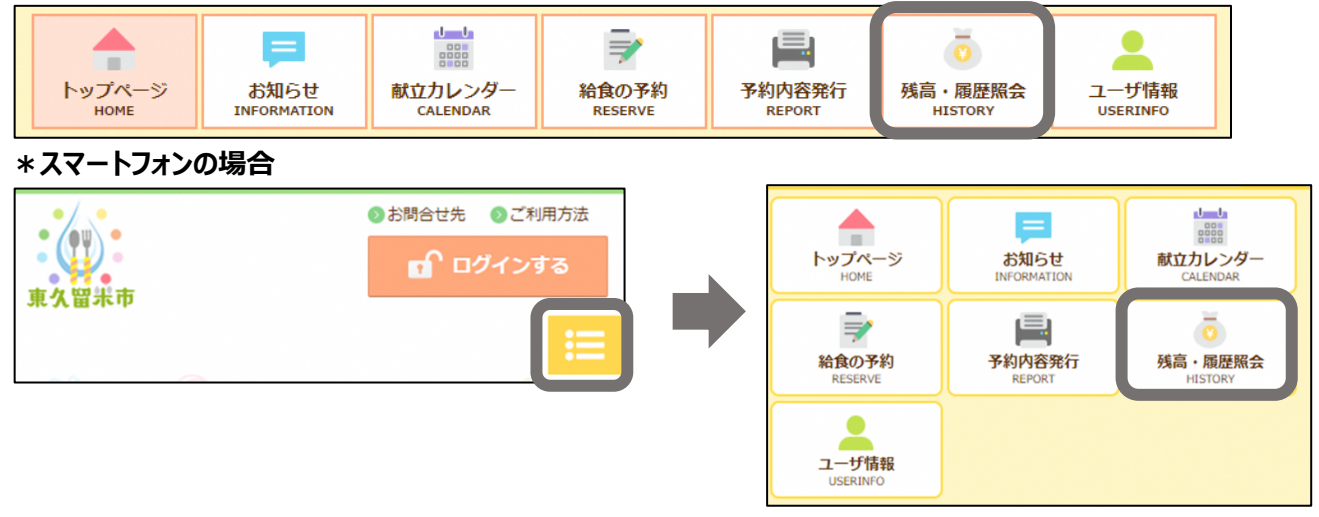

| 在の残高は、                                                                                               | 予約分を引                                                                                                    | いた金額が表示されています。                                                                                                    |                                                                                                    |                                                                                |                                                                                                    |                                                                                                    |                                                                                                    |
|----------------------------------------------------------------------------------------------------|----------------------------------------------------------------------------------------------------|----------------------------------------------------------------------------------------------------|----------------------------------------------------------------------------------------------------|--------------------------------------------------------------------------------|----------------------------------------------------------------------------------------------------|----------------------------------------------------------------------------------------------------|----------------------------------------------------------------------------------------------------|
| お名前                                                                                                  |                                                                                                    | ヒガシクルメ タロウ                                                                                                    |                                                                                                    |                                                                                |                                                                                                    |                                                                                                    |                                                                                                    |
| 現在の残高                                                                                                |                                                                                                    | 149円                                                                                                    | Г                                                                                                    |                                                                                |                                                                                                    |                                                                                                    |                                                                                                    |
|                                                                                                    |                                                                                                    | / N                                                                                                    | <b>R</b>                                                                                                    | 夏歴情報                                                                           | を見た                                                                                                    | い年月                                                                                                    | <b>月を選択し、「検</b> 索                                                                                                    |
| 团情報                                                                                                  |                                                                                                    |                                                                                                    | <i>t</i>                                                                                                    | を選択しる                                                                          | ます。                                                                                                    |                                                                                                    |                                                                                                    |
|                                                                                                    |                                                                                                    |                                                                                                    |                                                                                                    |                                                                                |                                                                                                    |                                                                                                    |                                                                                                    |
| 態が「仮予約」                                                                                              | の予約は                                                                                                    | 、予約の締めまでに入金が無い                                                                                                    | 場合、キャンセル扱い                                                                                                    | いとなります                                                                         | 0                                                                                                    |                                                                                                    |                                                                                                    |
| 年月: 2021年                                                                                            | ▼ 12月                                                                                                    | Q 検索                                                                                                    |                                                                                                    |                                                                                |                                                                                                    |                                                                                                    |                                                                                                    |
|                                                                                                    |                                                                                                    |                                                                                                    |                                                                                                    |                                                                                |                                                                                                    |                                                                                                    |                                                                                                    |
| 日付                                                                                                   | 種別                                                                                                    | 内容                                                                                                    | 入金額                                                                                                    | 支払額                                                                            | 状態                                                                                                    | 確定                                                                                                    | 備考                                                                                                    |
| 日付<br>2021.12.01                                                                                     | 種別                                                                                                    | 内容<br>ランチA<br>ロース豚カツ                                                                                                    | 入金額                                                                                                    | 支払額<br>320円                                                                    | 状態<br>予約済                                                                                                    | <ul> <li>確定</li> <li>確定</li> </ul>                                                                                                    | 備考<br>2021.11.19 11:51<br>本人予約                                                                                                    |
| 日付<br>2021.12.01<br>2021.12.02                                                                       | 種別           予約           予約                                                                                                    | 内容<br>ランチA<br>ロース豚カツ<br>ランチB<br>豚ロースの照り焼き                                                                                               | 入金額           -           -                                                                                                    | <b>支払額</b><br>320円<br>320円                                                     | 状態           予約済           予約済                                                                                                    | 確定           確定           確定                                                                                                    | 備考<br>2021.11.19 11:51<br>本人予約<br>2021.11.19 11:51<br>本人予約                                                                                                    |
| 日付<br>2021.12.01<br>2021.12.02<br>2021.12.03                                                         | 種別           予約           予約           予約                                                                                                    | 内容<br>ランデA<br>ロース豚カツ<br>ランチB<br>豚ロースの照り焼き<br>ランチA<br>ホイコーロー                                                                             | 入金額           -           -           -           -           -                                                                                                    | 支払額       320円       320円       0円                                             | 状態           予約済           予約済           取消済                                                                                                    | <ul> <li>確定</li> <li>確定</li> <li>確定</li> </ul>                                                                                                    | 備考       2021.11.19 11:51       本人予約       2021.11.19 11:51       本人予約       2021.11.19 11:49       ユーザ取消                                                                                                    |
| 日付<br>2021.12.01<br>2021.12.02<br>2021.12.03<br>2021.12.06                                           | 種別           予約           予約           予約           予約           予約                                                                                                    | 内容       ランチA       ロース豚カツ       ランチB       豚ロースの照り焼き       ランチA       ホイコーロー       牛乳のみ                                                | 入金額           -           -           -           -           -           -           -           -           -           -           -                                                                                     | 支払額       320円       320円       0円       57円                                   | 状態           予約済           予約済           取消済           予約済                                                                                                    | 確定           確定           確定           確定           確定                                                                                                    | 備考       2021.11.19 11:51       本人予約       2021.11.19 11:51       本人予約       2021.11.19 11:49       ユーザ取消       2021.11.19 11:51       本人予約                                                                                                    |
| 日付<br>2021.12.01<br>2021.12.02<br>2021.12.03<br>2021.12.06<br>2021.12.07                             | 種別           予約           予約           予約           予約           予約           予約           予約           予約           予約                                                                                                    | 内容       ランチA       ロース豚カツ       ランチB       豚ロースの照り焼き       ランチA       ホイコーロー       牛乳のみ       ランチA       豚キムチ                          | 入金額           -           -           -           -           -           -           -           -           -           -           -           -           -           -           -           -           -           - | 支払額         320円         0円         57円         320円                           | 状態           予約済           予約済           取消済           予約済           予約済                                                                                                    | 確定           確定           確定           確定           確定           確定                                                                                                    | 備考       2021.11.19 11:51       本人予約       2021.11.19 11:51       本人予約       2021.11.19 11:49       ユーザ取消       2021.11.19 11:51       本人予約       2021.11.19 11:51       本人予約                                                                                                    |
| 日付<br>2021.12.01<br>2021.12.02<br>2021.12.03<br>2021.12.06<br>2021.12.07<br>2021.12.08               | 種別           予約           予約           予約           予約           予約           予約           予約           予約           予約           予約           予約           予約           予約           予約                                                     | 内容       ランチA       ロース豚カツ       ランチB       豚ロースの照り焼き       ランチA       ホイコーロー       牛乳のみ       ランチA       豚キムチ       ランチB       自身魚の唐揚げ | 入金額       -       -       -       -       -       -       -       -       -       -       -       -       -       -       -       -       -       -       -       -       -       -       -       -                         | 支払額         320円         320円         0円         57円         320円         320円 | 状態           予約済           予約済           取消済           予約済           予約済           予約済           予約済                                                                                                    | 確定           確定           確定           確定           確定           確定           確定           確定                                                                                            | 備考         2021.11.19 11:51         本人予約         2021.11.19 11:51         本人予約         2021.11.19 11:51         本人予約         2021.11.19 11:51         本人予約         2021.11.19 11:51         本人予約         2021.11.19 11:51         本人予約         2021.11.19 11:51         本人予約         2021.11.19 11:51         本人予約   |
| 日付<br>2021.12.01<br>2021.12.02<br>2021.12.03<br>2021.12.06<br>2021.12.07<br>2021.12.08<br>2021.12.09 | 種別           予約           予約           予約           予約           予約           予約           予約           予約           予約           予約           予約           予約           予約           予約           予約           予約           予約           予約 | 内容       ランチA<br>ロース豚カツ       ランチB<br>豚ロースの照り焼き       ランチA<br>ホイコーロー       牛乳のみ       ランチA<br>豚キムチ       ランチB<br>白身魚の唐揚げ       牛乳のみ     | 入金額       -       -       -       -       -       -       -       -       -       -       -       -       -       -       -       -       -       -       -       -       -       -       -                                 | 支払額       320円       320円       0円       57円       320円       57円              | 状態           予約済           予約済           取消済           予約済           予約済           予約済           予約済           予約済           予約済           予約済           予約済           予約済           予約済           予約済           予約済           予約済 | 確定           確定           確定           確定           確定           確定           確定           確定           確定           確定           確定           確定           確定           確定           確定 | 備考       2021.11.19 11:51       本人予約       2021.11.19 11:51       本人予約       2021.11.19 11:51       本人予約       2021.11.19 11:51       本人予約       2021.11.19 11:51       本人予約       2021.11.19 11:51       本人予約       2021.11.19 11:51       本人予約       2021.11.19 11:51       本人予約       2021.11.19 11:51       本人予約 |

## 【状態】の表示について

## 予約済

## 予約が完了しています。

締切日までは取消・変更ができます。確定欄に「確定」が表示されていると取消・変更はできません。 予約した日に給食が届きます。

## 仮予約

## 残高が不足している予約です。

《仮予約》は、

- ・ 口座振替で引き落とされた給食費が、払込期限までにシステム残高に反映される
   (引落日からシステム残高に反映されるまでに2営業日かかります。)
- ・ 締切日の前日までに、コンビニ払込用紙で支払う

(支払いからシステム残高に反映されるまでに1営業日かかります。)

いずれかによって、自動で予約が完了します。

## 予約締切までにシステム残高に反映されない場合、残高不足のため予約は取消になります。

## 取消済

予約が取消されています。

# 4. 予約内容を印刷する

タイトルバーの「予約内容発行」を選択します。

### \*パソコンの場合

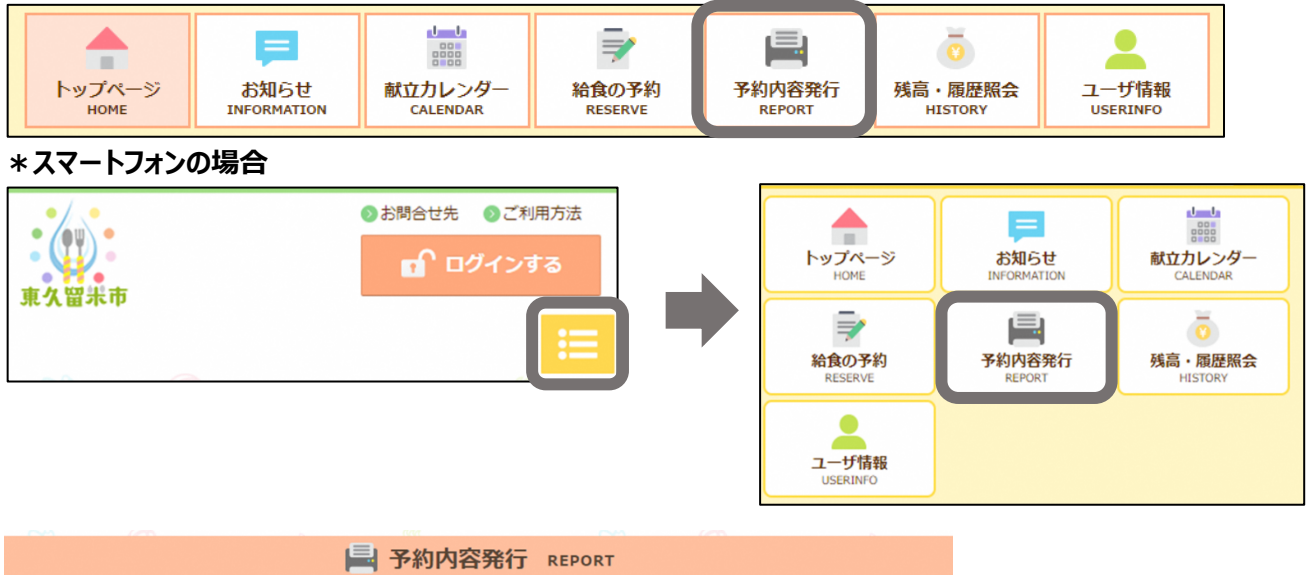

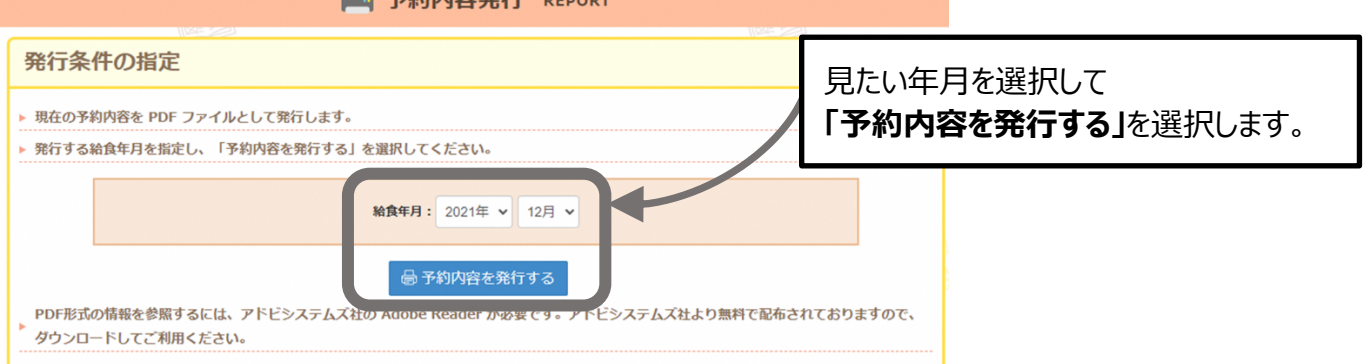

### PDF ファイルで予約通知書が表示されます。

| 学校名            | 久留米中学校  | Ż     |    |                                                                     |  |  |  |  |
|----------------|---------|-------|----|---------------------------------------------------------------------|--|--|--|--|
| お名前 ヒガシクルメ タロウ |         |       |    | 予約後の残高                                                              |  |  |  |  |
|                |         |       |    | 149円                                                                |  |  |  |  |
| ***-**         |         |       | 1. |                                                                     |  |  |  |  |
| 東原日            | 7890.3  | 1210  | ń. | 原立内容<br>ロース展力ツ/遺焼きそば/れんこん金早/なばなのドレッシング和え/みそだ                        |  |  |  |  |
| 12月1日(水)       | 0 予約済み  | 727A  | °  | れ/洋なし/ご飯/牛乳<br>豚ロースの際り得き/軒葉炒め/水のこと足市の食物/太保草/清除/ルケンディ                |  |  |  |  |
| 12月2日 (木)      | O 予約済み  | 9278  | °  | テーズ/ご覧/中発                                                           |  |  |  |  |
| 12月3日 (金)      | - 取消済み  | 527A  | 0  | ドリーチキンピッツ/ご覧/年表                                                     |  |  |  |  |
| 12月6日(月)       | ○ 予約済み  | 牛乳のみ  | 0  |                                                                     |  |  |  |  |
| 12月7日 (火)      | 〇 予約済み  | 527A  | 0  | ■キムチ/小松屋サフタ/カニコロッケ/もし/漬物/ご覧/半見                                      |  |  |  |  |
| 12月8日(水)       | ○ 予約済み  | 9278  | 0  | 自身魚の療薬が/ステップビースソテー/大豆カレー魚/はうれん草おかか和え/お<br>ろし大槻木ン酢/りんご/ご飯/牛乳         |  |  |  |  |
| 12月9日 (木)      | 〇 予約済み  | 牛乳のみ  | 0  |                                                                     |  |  |  |  |
| 12月10日 (金)     | 〇 予約済み  | ランデA  | 0  | エピフライ/フェットチーネ/シラスとわかめの御の物/ボテトサラダ/第ふりか<br>け/ソース/ご飯/牛乳                |  |  |  |  |
| 12月13日 (月)     | - 取消済み  | ランテム  | 0  | 部内と野菜オイスヨージの/さんびら/専用松丸/オレンジ/しそ賞を/ご覧/牛乳                              |  |  |  |  |
| 12月14日 (火)     | 〇 予約済み  | ランテム  | 0  | さばの書り集げ/値きそば/温根とヘーン東ンパ炒め/かぼちゃの素物/客室ふりか<br>け/パイン/ご覧/牛乳               |  |  |  |  |
| 12月15日 (水)     | - 取消済み  | 727A  | 0  | ますのゆうあん焼き/キャベツしめにソテー/なばなごま和え/さしみこんにゃく/辛子<br>動装理/ひとくちシューマイ/みかん/ご覧/牛乳 |  |  |  |  |
| 12月16日(木)      | 0 予約済み  | ランテル  | 0  | サーモンフライ/イングンソテー/イタリアンスパゲッティ/立動/タルタルソース/リ<br>ムニノご用/牛児                |  |  |  |  |
| 12月17日(金)      | 0 予約済み  | 527A  | 0  | チキン賞賞/ブロッコリー/いかキムチ/チンゲン菜中華意/青しその実著布/ウイン                             |  |  |  |  |
| 12月20日(月)      | 〇予約済み   | 5278  |    | 市場のカレーバン駅焼き/青のリボタト/グリーンヤラダ/厚揚げ中華業素/洋な                               |  |  |  |  |
| 128218 (4)     | 0 3685  | #8.03 | -  | C/R8/28/44                                                          |  |  |  |  |
| 12 8 22 0 (#)  | - 31XTO | 5     | -  | マスの塩焼き/だし巻き湯/ゴーヤチャンブル/フルーツ杏仁/たこ焼き/さく                                |  |  |  |  |
| 128228 050     | × 現め不足  | 72TA  | -  | ら漬け/ご飯/牛乳<br>ロース類カフ/塩焼きそば/れんこん金早/なばなのドレッシング和え/みそだ                   |  |  |  |  |
| 127[231] (8)   | × 预酬个足  | 3274  |    | れ/洋なし/ご飯/牛乳                                                         |  |  |  |  |
|                |         |       |    |                                                                     |  |  |  |  |
|                |         |       |    |                                                                     |  |  |  |  |
|                |         |       |    |                                                                     |  |  |  |  |
|                |         |       |    |                                                                     |  |  |  |  |
|                |         |       |    |                                                                     |  |  |  |  |
|                |         |       |    |                                                                     |  |  |  |  |
|                |         |       |    |                                                                     |  |  |  |  |
|                |         |       |    |                                                                     |  |  |  |  |
|                |         | 1     |    |                                                                     |  |  |  |  |
| 備考             |         |       | -  |                                                                     |  |  |  |  |

#### 5. コールセンターについて

# 5. コールセンターについて

ご不明な点は、下記、「東久留米市中学校給食コールセンター」にお問合せください。 (通話料はお客様負担となります)

【東久留米市中学校給食コールセンター】 (東久留米市中学校給食予約システム運用業務受託事業者) 

土日祝・年末年始 除く

「コールセンターでご回答できる内容」

◆システムの操作方法について ◆予約について ・予約方法など

・予約状況、予約可能日など

- ◆給食費の支払いについて ・給食費の支払い方法、システム残高の状況、支払い金額のシステム残高反映日など
- \*上記以外の内容につきましては、各中学校の給食事務または教育委員会学務課保健給食係 (042-470-7779) へお問合せください。